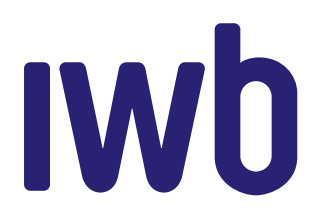

# **INSTALLATIONSANLEITUNG** IWB INTERNET 10 GBIT/S

In Ihrem IWB Internet 10 Gbit/s Paket sind folgende Komponenten enthalten. Bitte prüfen Sie diese auf Vollständigkeit:

- WLAN-Router Zyxel AX750-B0 (inkl. Standfuss)
- Netzteil
- Glasfaserkabel
- Ethernet-Kabel
- Telefonkabel (RJ11-Stecker)

#### WICHTIG

- Knicken oder quetschen Sie auf keinen Fall das Glasfaserkabel.
- Berühren oder verschmutzen Sie die Enden des Glasfaserkabels nicht.
- Schauen Sie nicht direkt in die Enden des Glasfaserkabels oder in die Glasfaserdose.

#### 1. VORBEREITUNG

Entfernen Sie die Schutzkappen an der Glasfaseranschlussdose (OTO-Dose) am Steckplatz 1, an beiden Enden des Glasfaserkabels sowie am Glasfasermodul des Routers. Das Modul selbst nicht entfernen.

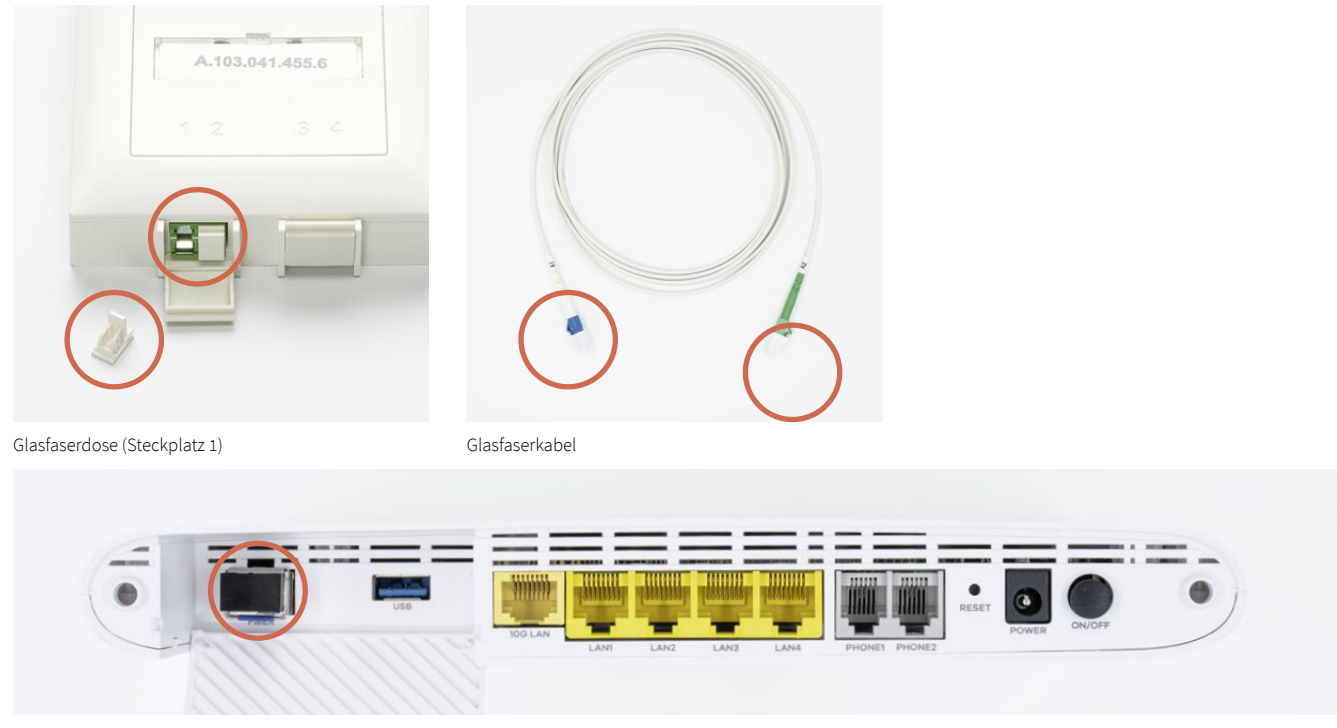

Glasfasermodul am Router (SFP Bidi)

## 2. GLASFASERANSCHLUSS

Stecken Sie das grüne Ende des Glasfaserkabels in die Glasfaserdose am Steckplatz 1 und das blaue Ende in das Glasfasermodul des Routers.

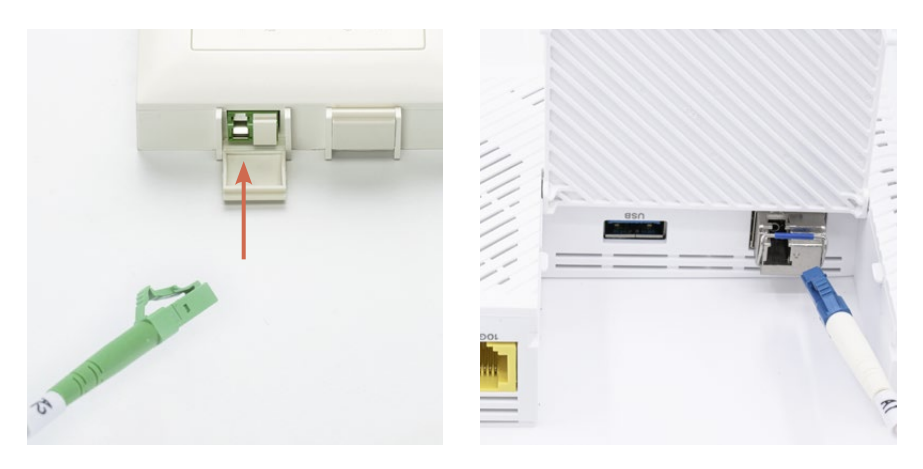

### 3. STROMANSCHLUSS

Verbinden Sie das Netzteil mit dem Router und einer Steckdose. Danach betätigen Sie den schwarzen ON/OFF-Knopf auf der Rückseite des Routers.

#### WICHTIG

Das Gerät wird nun initialisiert und führt automatisch Software-Updates aus. Dies kann bis zu 10 Minuten dauern. Bitte unterbrechen Sie den Vorgang nicht.

## 4. NUTZEN SIE IWB INTERNET VIA LAN ODER WLAN

#### LAN-Anschluss

Verbinden Sie den Router und Ihr Gerät (z. B. Computer) über das beiliegende Ethernet-Kabel mit dem 10G LAN-Anschluss. IWB Internet steht Ihnen in der bestellten Bandbreite zur Verfügung.

| ssid [           | Zyxel_CD06  | AX7501-B0 |
|------------------|-------------|-----------|
| Wireless Key [   | XU8T88884H  | ]         |
| User Name [      | admin       |           |
| Login Password [ | WB8JKRQ7    |           |
| IP Address       | 192.168.1.1 | 1         |

#### WLAN-Anschluss

Der Name Ihres WLAN-Netzwerks (SSID) sowie das Passwort (Wireless Key) finden Sie auf der Rückseite des Routers.

Wählen Sie das WLAN-Netzwerk an Ihrem Gerät (z. B. Computer oder Smartphone) aus und geben Sie das Passwort ein. Ihr Gerät ist nun mit IWB Internet verbunden.

## 5. OPTION VOIP-TELEFONIE

Falls Sie die Option Telefonie gewählt haben, schliessen Sie Ihr Festnetztelefon gemäss der beigelegten Zyxel AX750-B0 Kurzanleitung an.

### HABEN SIE FRAGEN?

Wir stehen wir Ihnen gerne unter internet@iwb.ch oder +41 61 275 99 55 zur Verfügung. Sie erreichen uns Montag bis Freitag von 07:30-12:00 Uhr und 13:00-17:00 Uhr.